## Portail battant deux vantaux Maquette programmable avec mBlock

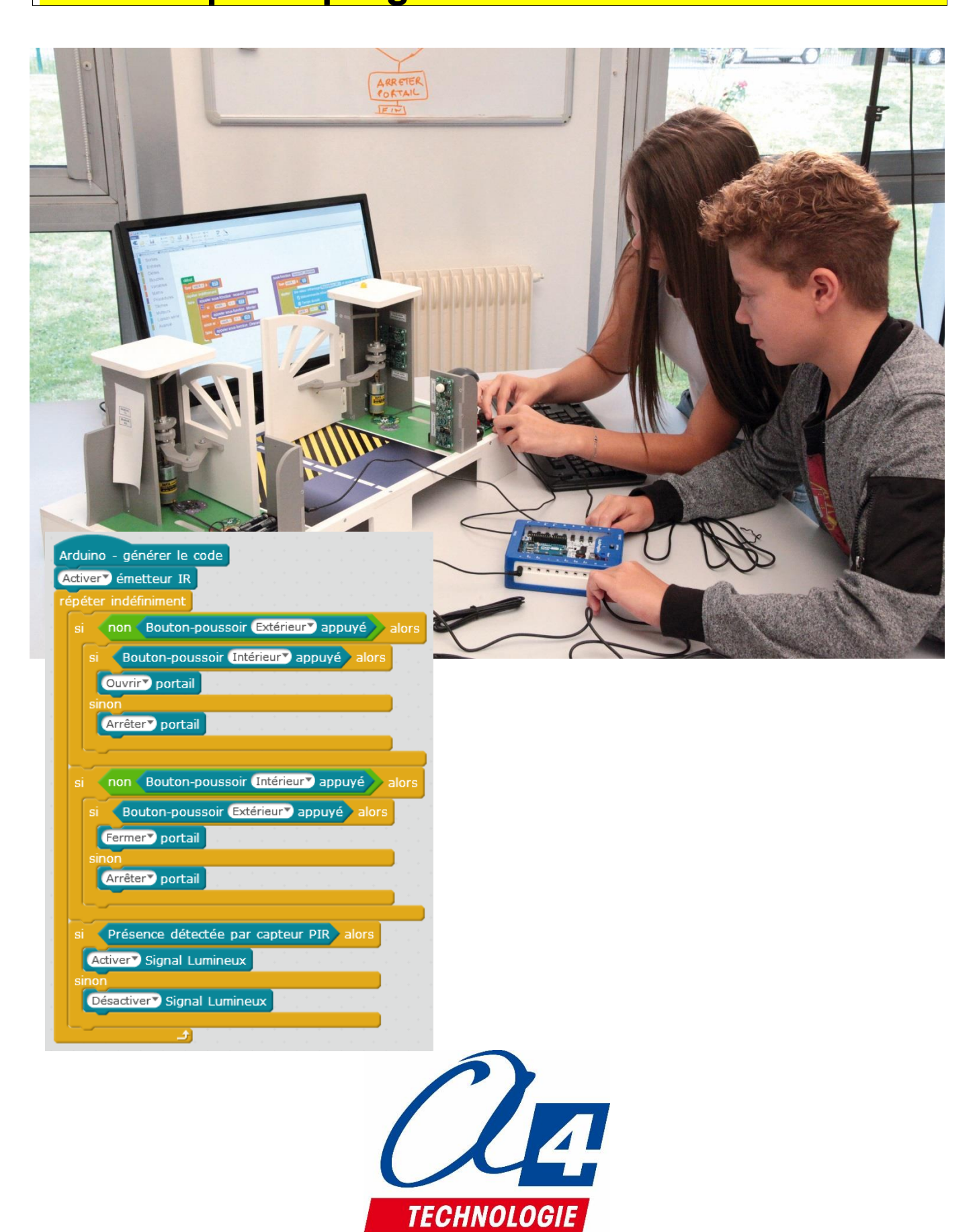

### Ressources disponibles pour le projet

Autour du projet, nous vous proposons un ensemble de **ressources téléchargeables gratuitement sur le wiki.** 

#### Portail battant deux vantaux

- Fichiers 3D (SolidWorks, Edrawings et Parasolid) de la maquette et de ses options.
- Dossier technique pour la mise en œuvre de la maquette ;
- Une notice d'utilisation de l'option Bluetooth ;

#### Logiciels mBlock et App Inventor

- Notice d'installation d'une extension dans mBlock.
- Notice d'utilisation App Inventor 2.

#### Activités / Programmation

C RESSOURCES

• Fichiers modèles et fichiers de correction des programmes pour mBlock et AppInventor.

#### **NOTE :** Certains fichiers sont donnés sous forme de fichier.zip.

## Les documents techniques et pédagogiques signés A4 Technologie sont diffusés librement sous licence Creative Commons BY-NC-SA :

- BY : Toujours citer A4 Technologie comme source (paternité).

- **NC** : Aucune utilisation commerciale ne peut être autorisée sans l'accord préalable de la société A4 Technologie.

- SA : La diffusion des documents éventuellement modifiés ou adaptés doit se faire sous le même régime.

#### Consulter le site http://creativecommons.fr/

Note : la duplication de ce dossier est donc autorisée sans limite de quantité au sein des établissements scolaires, aux seules fins pédagogiques, à condition que soit cité le nom de l'éditeur A4 Technologie.

Logiciels, programmes, manuels utilisateurs téléchargeables gratuitement sur <u>www.a4.fr</u>

### SOMMAIRE

| Introduction                                                                         | 2         |
|--------------------------------------------------------------------------------------|-----------|
| Portail battant deux vantaux                                                         | 2         |
| Les environnements de programmation graphique                                        | 2         |
| Le dossier                                                                           | 2         |
| Les fiches exercices                                                                 | 3         |
| Prérequis                                                                            | 3         |
| Tableau d'affectation des entrées et sorties                                         | 4         |
| Programmation version de base niveau 1                                               | 5         |
| Niveau 1 - A                                                                         | 6         |
| Exercice niveau 1 - A.1 : Activer / désactiver un témoin lumineux                    | 6         |
| Exercice niveau 1 - A.2: Répéter une action deux fois                                | 7         |
| Exercice niveau 1 - A.3 : Répéter une séquence indéfiniment                          | 8         |
| Niveau 1 - B                                                                         | 9         |
| Exercice niveau 1 - B.1 : Maitriser la rotation du moteur                            | 9         |
| Exercice niveau 1 - B.2 : Utilisation d'une boucle tant que                          | 10        |
| Exercice niveau 1 - B.3 : Utilisation d'un autre moteur                              | 11        |
| Niveau 1 - C                                                                         | 10        |
| Exercice niversul 1 - C 1 : Instruction conditionnelle et houton-poussoir            | <b>۲۲</b> |
| Exercice niveau 1 - C.2 : Instruction conditionnelle et bouton-poussoir              | 12        |
| Exercice niveau 1 - C 3 : Contrôle moteur ET vovant lumineux                         | 14        |
|                                                                                      |           |
| Niveau 1 - D                                                                         |           |
| Exercice niveau 1 - D.1 : Utilisation des variables                                  |           |
| Exercice niveau 1 - D.2 : Utiliser et tester une variable                            |           |
| Exercice niveau 1 - D.3 : Tests /variables/ modules IR                               |           |
| Programmation version de base niveau 2                                               | 18        |
| Exercice niveau 2 - A.1 : ouverture/fermeture entre fins de courses                  | 19        |
| Exercice niveau 2 - A.2 : Contrôle de l'ouverture et de la fermeture                 | 20        |
| Exercice niveau 2 - A.3 : ouverture/fermeture des deux battants                      | 21        |
| Exercice niveau 2 - A.4 : Contrôle ouverture/fermeture avec BP et signal de sécurité |           |
| Exercice niveau 2 - A.5 : Amélioration de la vitesse                                 | 23        |
| Exercice niveau 2 - B.1 : Gestion automatique du portail via capteurs IR             |           |
| Programmation niveau 3                                                               | 25        |
| Option : Module Bluetooth                                                            | 26        |
| Configuration                                                                        | 26        |
| Mise en place des programmes et procédure de connexion                               | 27        |
| Exercice niveau 3 - B.1 : Ouvrir/fermer avec application Bluetooth                   |           |
| Exercice niveau 3 - B.2 : Contrôle du portail par Smartphone                         |           |
| Exercice niveau 3 - B.3 : Envoyer des données vers un Smartphone                     |           |
| Exercice niveau 3 - B.4 : Envoyer et recevoir des données provenant d'un Smartphone  |           |

### Portail battant deux vantaux

La maquette portail battant deux vantaux (BE-APORT-2BAT) est une reproduction homothétique d'un portail battant automatisé réel : boutons d'activation, capteurs fin de course, barrière optique, clignotant de sécurité, signal sonore, etc. Programmable et piloté par les systèmes AutoProgX2 ou AutoProgUno, il permet une activité de programmation complète par rapport aux attendus de fin de cycle collège : l'algorithmique en maths, l'étude de scénarios, la programmation et la mise en œuvre en Technologie.

Vous trouverez dans ce document tout le nécessaire pour démarrer des activités de programmation autour du portail:

- La mise en œuvre de la maquette : câblage et configuration des modules.
- Différents scénarios de programmation, du plus simple au plus complexe, avec des exemples de programmes tout faits en langage par blocs.
- Des exercices complémentaires pour les différents modules en option : télécommande infrarouge, module Bluetooth.

### Les environnements de programmation graphique

Tous les programmes correspondant aux activités menées autour de la maquette ont été réalisés sous **mBlock**.

## 😨 mBlock

mBlock est un IDE développé par Makeblock, reprenant la base de Scratch avec l'ajout de blocs permettant le contrôle d'une carte Arduino.

MBlock permet également de créer ses propres blocs dans une extension **A4\_2\_vantaux\_Extension** (fichier zip), des blocs simples et intuitifs présents permettant de prendre en main la maquette rapidement.

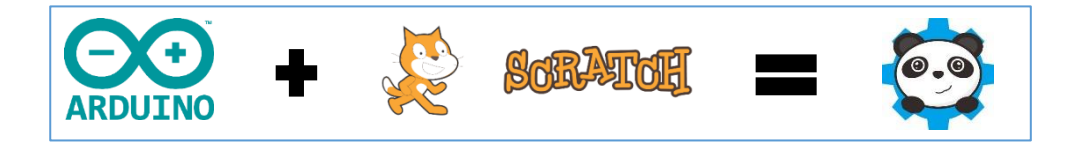

Pour les activités menées avec un smartphone ou une tablette, les programmes et applications ont été réalisés sous **App Inventor 2**.

Il s'agit d'un environnement de développement pour concevoir des applications pour smartphone ou tablette Android. Il a été développé par le MIT pour l'éducation. Il est gratuit et fonctionne via internet avec mBlock.

### Le dossier

Ce document propose un parcours progressif pour découvrir et se perfectionner avec la programmation en se basant sur une série d'exemples ludiques autour de la maquette grâce à ses capteurs et actionneurs. Il est organisé en fonction des niveaux de programmation.

#### <u>Niveau 1 :</u>

Découverte progressive du jeu d'instructions et des fonctionnalités de base de la maquette et maîtrise des principes fondamentaux pour concevoir un programme : séquences, boucles, structures conditionnelles (test) et variables.

#### Niveau 2 :

Approfondissement des principes de programmation abordés dans le niveau 1 en concevant des programmes plus élaborés qui répondent à des cas concrets d'utilisation de la maquette (version de base).

#### Niveau 3 :

Exemples d'utilisation du module Bluetooth.

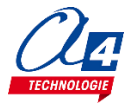

### Les fiches exercices

Pour chaque niveau de programmation, nous vous proposons des fiches exercices avec :

- un objectif : ce que doit faire le programme ;
- un fichier de correction qui propose un exemple de programme réalisé sous mBlock (extension .sb2).

Deux approches :

- Avec les exemples de programmes, les utilisateurs découvrent les principes de la programmation graphique en blocs : chargement d'un programme, modification d'un programme et vérification sur le matériel (ex : modification des temps d'attente, etc.).
- Les utilisateurs conçoivent eux-mêmes le programme pour atteindre l'objectif proposé, en organigrammes ou en blocs (à partir du fichier modèle). Ils peuvent ensuite le comparer au fichier de correction.

Principe de nommage des fichiers :

- PB2 pour Portail Battant deux vantaux
- **N** : niveau de programmation 1-2-3
- A-B-C : jeu d'instructions du plus simple au plus avancé
- Exemple : PB2\_N3\_A1.sb2

Correspond au niveau 3 avec le jeu d'instructions A, adapté aux objectifs « avancés » de ce niveau.

### Prérequis

#### Pour la version de base :

- Installer le logiciel **mBlock.**
- Installer l'extension **A4\_2\_vantaux\_Extension** (fichier zip) dans mBlock.
- Maquette Portail battant deux vantaux (Réf. BE-APORT-2BAT).
- Câble de programmation USB (Réf : CABL-IMPUSB).
- Interface programmable AutoProgUno (Réf. K-AP-UNO).
- Cordons de liaison jack compatibles AutoProg pour établir les liaisons entre l'interface programmable et la maquette.

#### Pour l'option Bluetooth :

- Tablette ou smartphone Android 5 ou + équipés de Bluetooth V3.
- Connexion internet pour accéder à App Inventor : http://ai2.appinventor.mit.edu/
- Compte Gmail requis.

Le guide de montage ainsi que les caractéristiques techniques des composants sont détaillés dans le dossier technique disponible sur le wiki.

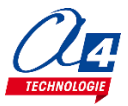

### Tableau d'affectation des entrées et sorties

| AutoProgUno                              | Nom mBlock                                        |                    |  |  |  |  |
|------------------------------------------|---------------------------------------------------|--------------------|--|--|--|--|
| MODULES CAPTEURS POUR ENTRÉES NUMÉRIQUES |                                                   |                    |  |  |  |  |
| 2                                        | Fin de course ouverture gauche FDC_G_Ouverture    |                    |  |  |  |  |
| 3                                        | Fin de course fermeture gauche                    | FDC_G_Fermeture    |  |  |  |  |
| 4                                        | Communication IR Intérieur                        | Recepteur_IR_Int   |  |  |  |  |
| 5                                        | Communication IR Extérieur                        | Recepteur_IR_Ext   |  |  |  |  |
| MOE                                      | DULES ACTIONNEURS POUR SORT                       | TIES NUMÉRIQUES    |  |  |  |  |
| 6                                        | Emetteur IR intérieur                             | Emetteur_IR_Int    |  |  |  |  |
| 7                                        | Emetteur IR extérieur                             | Emetteur_IR_Ext    |  |  |  |  |
| 8                                        | Module buzzer                                     | Buzzer             |  |  |  |  |
| 9                                        | Branche A1 moteur de droite Moteur_A1_D           |                    |  |  |  |  |
| 10                                       | 10 Branche A2 moteur de droite Moteur_A2_D        |                    |  |  |  |  |
| 11                                       | Branche A1 moteur de gauche                       | Moteur_A1_G        |  |  |  |  |
| 12                                       | Branche A2 moteur de gauche Moteur_A2_G           |                    |  |  |  |  |
| 13                                       | 13 Module lumineux Voyant_Lumineux                |                    |  |  |  |  |
|                                          | MODULE DE COMMUNICA                               | ATION              |  |  |  |  |
| 0                                        | (communication avec ordinateur)                   |                    |  |  |  |  |
| 1                                        |                                                   |                    |  |  |  |  |
| EN                                       | ITRÉES / SORTIES LIBRES (A pour                   | · les analogiques) |  |  |  |  |
| A0                                       |                                                   |                    |  |  |  |  |
| A1                                       |                                                   |                    |  |  |  |  |
| A2                                       | Bouton poussoir intérieur                         | BP_Interieur       |  |  |  |  |
| A3                                       | Fin de course ouverture droite                    | FDC_D_Ouverture    |  |  |  |  |
| A4                                       | A4 Fin de course fermeture droite FDC_D_Fermeture |                    |  |  |  |  |
| A5                                       | Bouton poussoir extérieur                         | BP_Exterieur       |  |  |  |  |

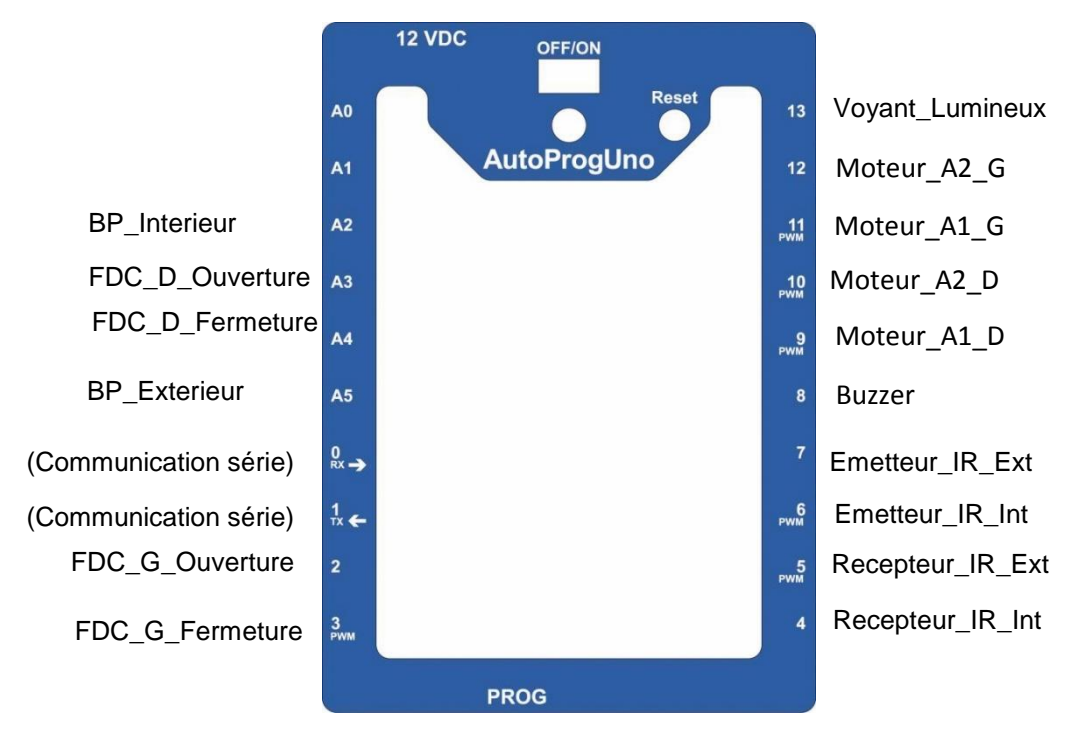

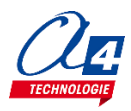

## Programmation version de base niveau 1

#### Objectifs :

- Découvrir et maîtriser le matériel avec des exemples très simples pour débuter en programmation.
- Appréhender les différentes fonctionnalités du matériel.

Ce niveau permet de découvrir toutes les fonctionnalités de base du portail, en apprenant les structures de base de la programmation. Et en particulier celles demandées dans les nouveaux programmes : séquences, boucles, structures conditionnelles et enfin les variables.

| Nom du fichier | Description                                                                                   | Objectif                                                                                                   |  |  |
|----------------|-----------------------------------------------------------------------------------------------|----------------------------------------------------------------------------------------------------|--|--|
| Niveau 1 A     |                                                                                               |                                                                                                    |  |  |
| PB2_N1_A1.sb2  | Allumer le voyant lumineux pendant 3 secondes puis l'éteindre.                                | Fonctionnalité matérielle abordée :                                                                        |  |  |
| PB2_N1_A2.sb2  | Répéter cette même action deux fois                                                           | Notions de programmation abordées :<br>-séquence d'instructions                                            |  |  |
| PB2_N1_A3.sb2  | Répéter cette action à l'infini                                                               | -boucle infinie                                                                                            |  |  |
| Niveau 1 B     |                                                                                               |                                                                                                    |  |  |
| PB2_N1_B1.sb2  | Activer un moteur dans un sens puis dans l'autre pour enfin s'arrêter.                        | Fonctionnalité matérielle abordée :                                                                        |  |  |
| PB2_N1_B2.sb2  | Ouvrir et fermer le portail en continu jusqu'à l'appui d'un bouton-poussoir.                  | -Gestion du moteur<br>-Utilisation de Bouton-poussoir<br>Notions de programmation abordées :               |  |  |
| PB2_N1_B3.sb2  | Utiliser un autre moteur.                                                                     | -boucle qui dépend d'une entrée                                                                            |  |  |
| Niveau 1 C     |                                                                                               |                                                                                                    |  |  |
| PB2_N1_C1.sb2  | Allumer le voyant lumineux à l'appui du<br>BP.                                                |                                                                                                    |  |  |
| PB2_N1_C2.sb2  | Activer le voyant lumineux lorsque la barrière infrarouge est franchie.                       | Fonctionnalité matérielle abordée :<br>-Gestion des modules infrarouges<br>-Utilisation de Bouton-poussoir |  |  |
| PB2_N1_C3.sb2  | Contrôler l'allumage du voyant et du moteur avec des BP.                                      | Notions de programmation abordées :                                                                        |  |  |
| PB2_N1_C4.sb2  | Utilisation d'un buzzer.                                                                      |                                                                                                    |  |  |
| Niveau 1 D     |                                                                                               |                                                                                                    |  |  |
| PB2_N1_D1.sb2  | Incrémenter une variable au cours du temps et observer sa valeur à l'aide du PC (débogage).   | Notions de programmation abordées :<br>-Définition de variable                                             |  |  |
| PB2_N1_D2.sb2  | Incrémenter une variable au cours du temps faire un test sur celle-ci pour activer le voyant. | -Incrémentation de variable<br>-Test (si/sinon) de variable<br>-Test (juste si) d'entrée                   |  |  |
| PB2_N1_D3.sb2  | Incrémenter une variable à l'appui d'un bouton poussoir.                                      | -Debogage                                                                                                  |  |  |

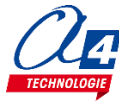

### Exercice niveau 1 - A.1 : Activer / désactiver un témoin lumineux

Objectif : allumer le voyant lumineux pendant 3 secondes puis l'éteindre.

Notions abordées : séquence d'instructions, activation / désactivation d'une sortie, temps d'attente.

#### Instruction utilisées :

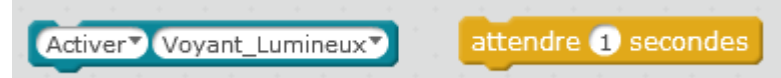

#### **Correction :**

| Blocs                          |
|--------------------------------|
|                                |
| Activer Voyant_Lumineux        |
| attendre 3 secondes            |
| Désactiver Voyant_Lumineux     |
| Fichier MBlock : PB2_N1_A1.sb2 |

**Remarque :** avec le langage de programmation par blocs la dernière instruction exécutée marque la fin du programme.

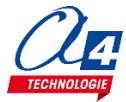

### Exercice niveau 1 - A.2: Répéter une action deux fois

**Objectif** : allumer le voyant lumineux pendant 3 secondes puis l'éteindre, recommencer.

Notions abordées : séquence d'instructions, activation / désactivation d'une sortie, temps d'attente.

#### Instruction utilisées :

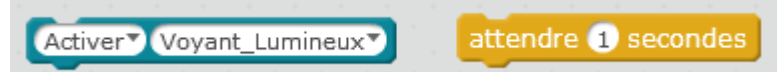

#### **Correction :**

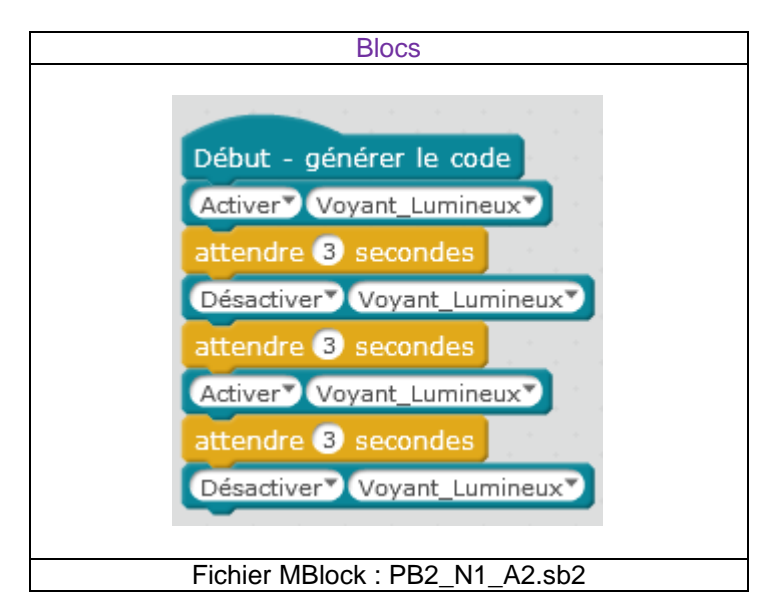

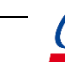

### Exercice niveau 1 - A.3 : Répéter une séquence indéfiniment

Objectif : faire clignoter le voyant lumineux avec une période de 6 secondes indéfiniment.

Notion abordée : la boucle infinie.

#### Instruction utilisées :

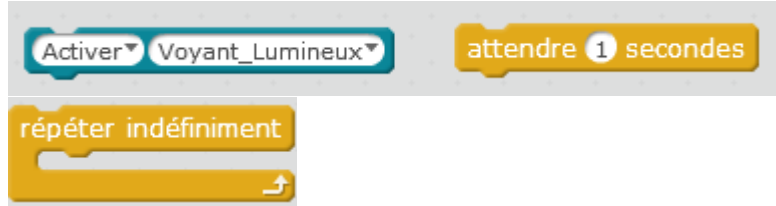

#### **Correction :**

| Blocs                          |
|--------------------------------|
|                                |
| Début - générer le code        |
| répéter indéfiniment           |
| Activer Voyant_Lumineux        |
| attendre 3 secondes            |
| Désactiver Voyant_Lumineux     |
| attendre 3 secondes            |
|                                |
| Fichier MBlock : PB2_N1_A3.sb2 |

**Remarque** : le programme ne peut s'arrêter lorsqu'il est dans une boucle infinie. Le seul moyen de sortir de la boucle est de faire un Reset ou d'éteindre et rallumer le boîtier AutoProg.

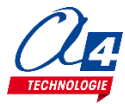

### Exercice niveau 1 - B.1 : Maitriser la rotation du moteur.

Objectif : activer un moteur dans un sens puis dans l'autre pour enfin s'arrêter.

Notion abordée : utilisation d'un moteur.

### Instructions utilisées : Ouvrir Moteur\_droit attendre 1 secondes

#### **Correction :**

| Blocs                                                                                                    |
|----------------------------------------------------------------------------------------------------|
| Début - générer le code<br>Ouvrir Moteur_droit<br>attendre 3 secondes<br>Fermer Moteur_droit<br>attendre 3 secondes<br>Arrêter Moteur_droit |
| Fichier MBlock : PB2_N1_B1.sb2                                                                                                    |

ATTENTION : pour cet exercice il est recommandé de placer la barrière au milieu de sa course pour éviter tout dommage.

Il faut également activer le moteur à l'aide de l'interrupteur ON/OFF sur le module moteur (Une LED rouge indique si le moteur est allumé).

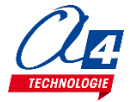

### Exercice niveau 1 - B.2 : Utilisation d'une boucle tant que

**Objectif** : ouvrir et fermer le portail en continu jusqu'à l'appui d'un bouton-poussoir.

Notion abordée : exécuter une boucle qui dépend de l'état d'une entrée.

| Instructions utilisées : |                                          |
|--------------------------|------------------------------------------|
| Ouvrir Moteur_droit      | attendre 1 secondes                      |
| Bouton-poussoir Extérie  | ur appuyé répéter jusqu'à                |
|                          | a se se se se se se se se se se se se se |

#### **Correction :**

|                         | Blo                                        | CS  |     |     |       |     |   |     |      |   |
|-------------------------|--------------------------------------------|-----|-----|-----|-------|-----|---|-----|------|---|
|                         |                                            |     |     |     | -     |     |   |     |      |   |
| Début - générer le code |                                            |     |     |     |       |     |   |     |      |   |
| répéter jusqu'à Bouton- | pou                                        | ıss | oir | In  | térie | eur | 7 | apt | buye |   |
| Ouvrir Moteur_droit     | ۰.                                         | *   |     |     |       |     |   |     |      | - |
| attendre 3 secondes     |                                            |     |     |     |       |     |   |     |      |   |
| Fermer Moteur_droit     | а<br>— — — — — — — — — — — — — — — — — — — |     |     |     |       |     |   |     |      |   |
| attendre 3 secondes     |                                            |     |     |     |       |     |   |     |      |   |
| Arrêter Moteur_droit    | •                                          |     |     | -   |       |     | - |     |      |   |
| Fichier MBloc           | k : I                                      | PB  | 2_N | 11_ | B2.   | sb2 | 2 |     |      |   |

**Remarque** : Le programme ne peut sortir de la boucle qu'une fois le test sur le bouton-poussoir validé. Le test sur le bouton poussoir se fait qu'une seule fois en début de séquence, avant de commencer l'ouverture. Si un appui est effectué pendant la séquence, aucun effet n'aura lieu sur le programme. Afin de vérifier à tout moment le changement d'état d'une entrée dans une séquence, l'utilisation des interruptions est indispensable (voir ex sur interruption).

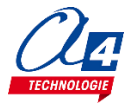

### Exercice niveau 1 - B.3 : Utilisation d'un autre moteur

Objectif : ouvrir et fermer les deux battants du portail puis les arrêter

Notion abordée : exécuter une boucle qui dépend de l'état d'une entrée.

#### Instructions utilisées :

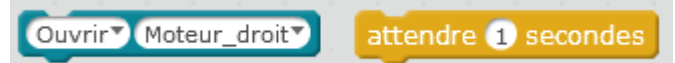

#### **Correction :**

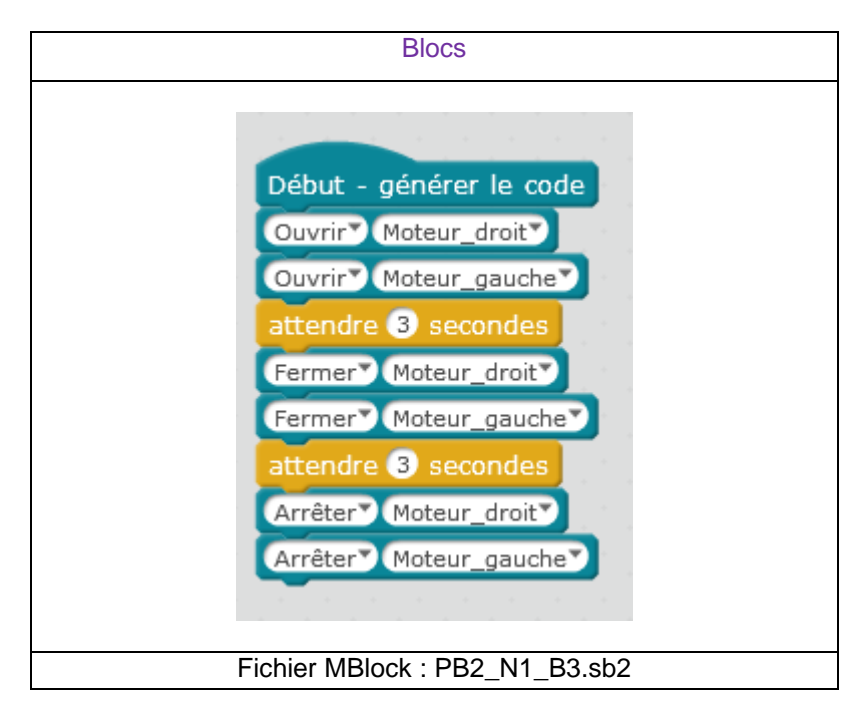

**Remarque** : Les deux battants peuvent ne pas avoir la même vitesse, afin de régler la vitesse d'un moteur, tournez le potentiomètre situé sur un module moteur.

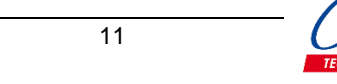

### Exercice niveau 1 - C.1 : Instruction conditionnelle et boutonpoussoir

**Objectif** : allumer le voyant lumineux à l'appui du BP.

Désactiver Voyant\_Lumineux

Fichier MBlock : PB2\_N1\_C1.sb2

Notion abordée : utilisation des commandes conditionnelles (si/sinon).

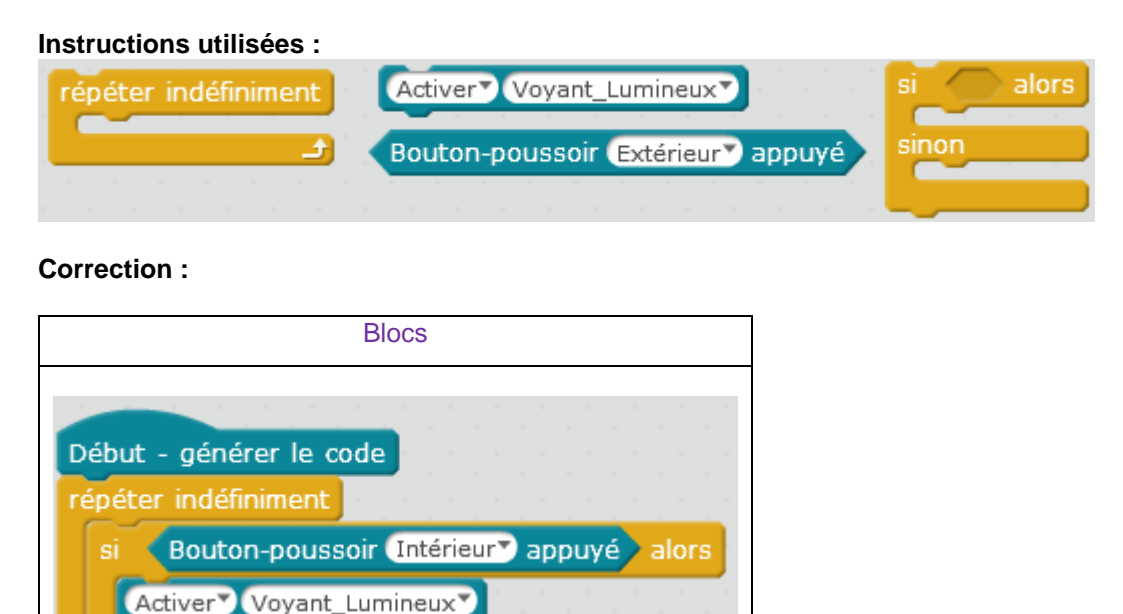

Remarque : les blocs de couleur bleu claires représente des commandes concernant l'utilisation des entrées.

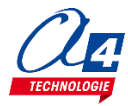

### Exercice niveau 1 - C.2 : Instruction conditionnelle et barrière infrarouge

Objectif : activer le voyant lumineux lorsque la barrière infrarouge est franchie.

Notions abordées : utilisation des commandes conditionnelles (si/sinon) / utilisation d'une barrière infrarouge.

#### Instructions utilisées :

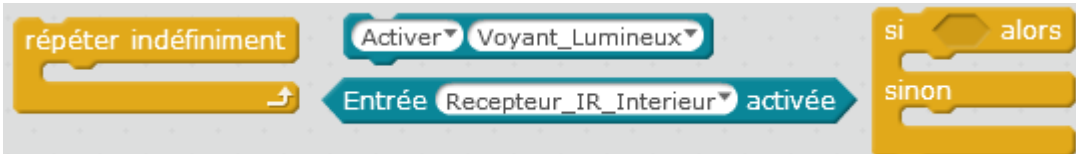

#### **Correction :**

| Blocs                                                                                                    |
|----------------------------------------------------------------------------------------------------|
| Début - générer le code<br>Activer Emetteur_IR_Interieur<br>répéter indéfiniment<br>si Entrée Recepteur_IR_Interieur activée alors<br>Activer Voyant_Lumineux<br>sinon |
| Fichier MBlock : PB2_N1_C2.sb2                                                                                                    |

**Remarque** : l'entrée du récepteur IR est activée d'origine et se désactive lors de la réception du signal de l'émetteur IR.

Lorsque un obstacle franchi la barrière IR, le signal n'est plus transmis et l'entrée du récepteur IR devient active. Si le programme ne marche pas, mettre le cavalier MODE de l'émetteur IR sur B et le cavalier du code sur 127.

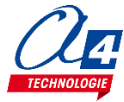

### Exercice niveau 1 - C.3 : Contrôle moteur ET voyant lumineux

**Objectif :** contrôler le moteur avec les boutons poussoirs et allumer le voyant sur le franchissement de la barrière infrarouge.

Notion abordée : utilisation des commandes conditionnelles.

### Instructions utilisées : non répéter indéfiniment Entrée Recepteur\_IR\_Interieur activée Sinon

#### **Correction :**

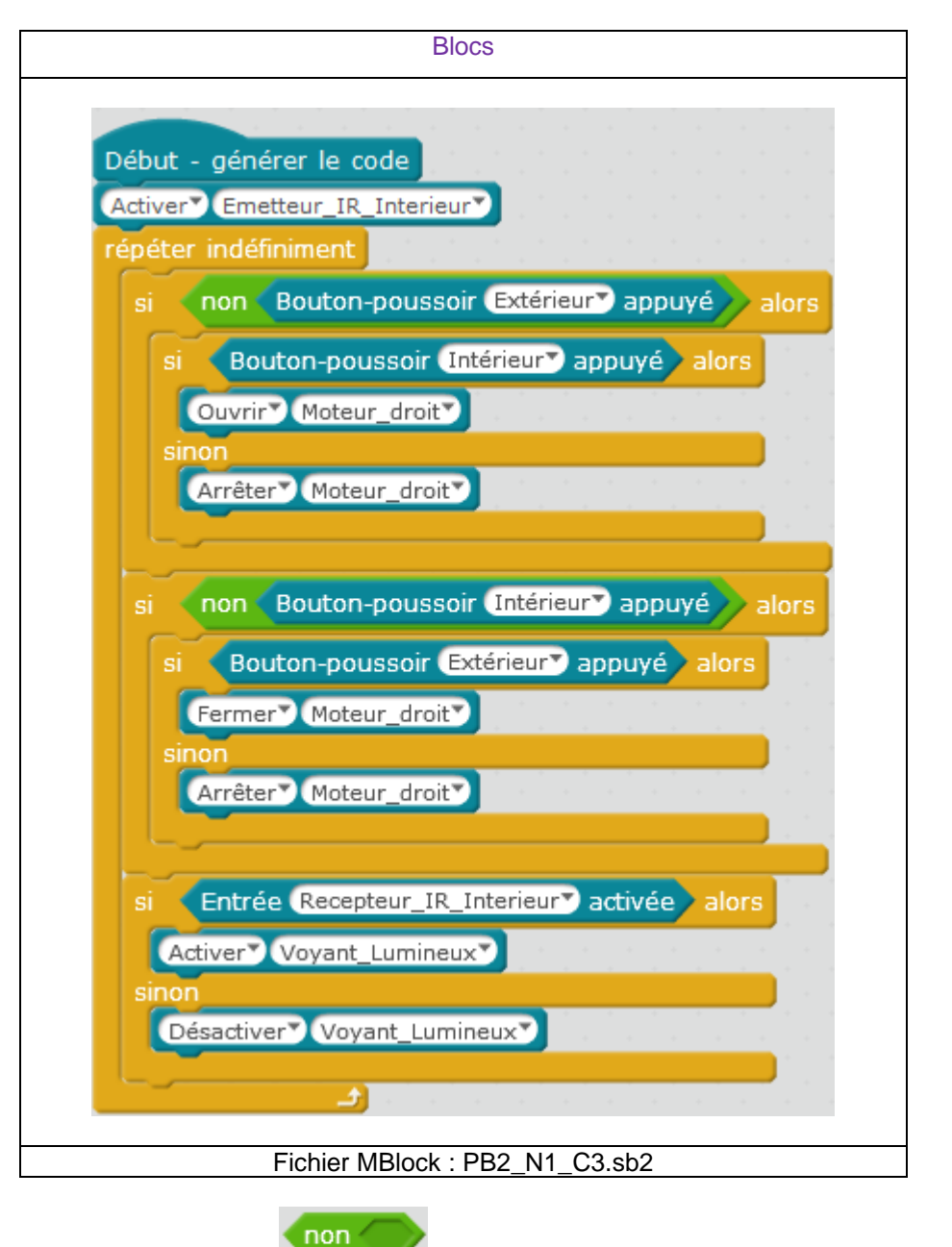

Remarque : Le bloc

permet ici d'empêcher qu'on entre dans deux conditions en même temps.

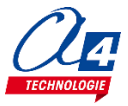

### Exercice niveau 1 - D.1 : Utilisation des variables

Objectif : incrémenter une variable au cours du temps et observer sa valeur à l'aide du PC.

Notions abordées : la variable : définition et incrémentation

#### Instructions utilisées :

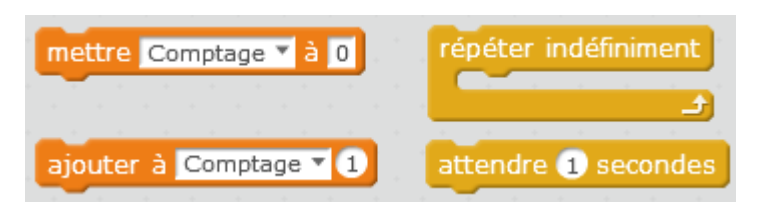

#### **Correction :**

| Blocs                                                                                                    |
|----------------------------------------------------------------------------------------------------|
| quand sest cliqué<br>mettre Comptage à 0<br>répéter indéfiniment<br>attendre 1 secondes<br>ajouter à Comptage 1 |
| Fichier MBlock : PB2_N1_D1.sb2                                                                                  |

**Remarques : l**a commande « debug » est utilisée afin de retourner la valeur des variables à l'ordinateur. Il est donc indispensable de brancher le câble de programmation à l'ordinateur pour avoir un aperçu de leur valeur.

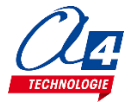

### Exercice niveau 1 - D.2 : Utiliser et tester une variable

Objectif : incrémenter une variable au cours du temps. Lorsque la variable est supérieure à 10, activer le voyant.

Notion abordée : boucle tant que dépendant d'une variable

Instructions utilisées :

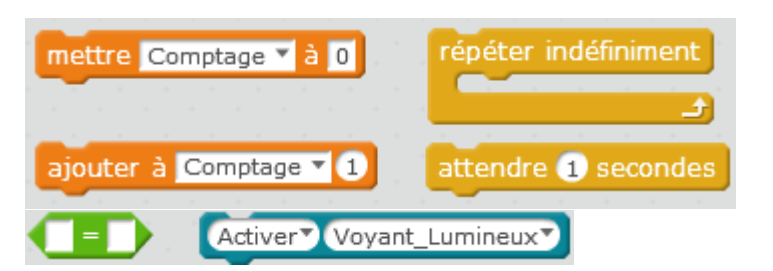

#### Correction :

| Blocs                           |
|---------------------------------|
|                                 |
| Début - générer le code         |
| mettre Comptage 🖌 à 🛛           |
| répéter jusqu'à (Comptage) = 10 |
| attendre 1 secondes             |
| ajouter à Comptage 1            |
| Activer Voyant_Lumineux         |
| Fichier MBlock : PB2_N1_D2.sb2  |

Remarque : cet exercice peut être utilisé comme un minuteur.

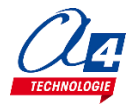

### Exercice niveau 1 - D.3 : Tests /variables/ modules IR

**Objectif :** incrémenter une variable à chaque appui sur un bouton poussoir. Lorsque le compteur arrive à 10, activer le voyant lumineux 3 secondes et remettre la variable à zéro

Notion abordée : test dépendant d'une variable

| Instructions utilis | ées :                                                                                                    |
|---------------------|----------------------------------------------------------------------------------------------------|
| si alors            | répéter indéfiniment ajouter à Comptage 1 Activer Voyant_Lumineux                                                                                                    |
|                     | a da anti-a da anti-a da anti-a da anti-a da anti-a da anti-a da anti-a da anti-a da anti-a da anti-a da anti-a<br>Na serie da anti-a da anti-a da anti-a da anti-a da anti-a da anti-a da anti-a da anti-a da anti-a da anti-a da |
| non                 | attendre 1 secondes mettre Comptage 🛛 à 0                                                                                                    |
|                     |                                                                                                    |
|                     | Bouton-poussoir Extérieur appuyé                                                                                                    |

| Blocs                                                                  |  |  |  |  |
|------------------------------------------------------------------------|--|--|--|--|
| Début - générer le code<br>mettre Comptage à 0<br>répéter indéfiniment |  |  |  |  |
| si Bouton-poussoir Intérieur appuyé alors                              |  |  |  |  |
| ajouter à Comptage 1                                                   |  |  |  |  |
| attendre jusqu'à non Bouton-poussoir Intérieur appuyé                  |  |  |  |  |
| si Comptage = 10 alors                                                 |  |  |  |  |
| Activer Voyant_Lumineux                                                |  |  |  |  |
| attendre 3 secondes                                                    |  |  |  |  |
| Désactiver Voyant_Lumineux                                             |  |  |  |  |
| mettre Comptage 💙 à 0                                                  |  |  |  |  |
|                                                                        |  |  |  |  |
| Fichier MBlock : PB2_N1_D3.sb2                                         |  |  |  |  |

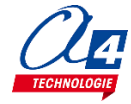

## Programmation version de base niveau 2

#### Objectifs :

- Utilisation concrète de la marquette.
- Utilisation de tous les modules.
- Appréhension des différentes fonctionnalités du matériel ainsi que certaines notions de sécurité.

Ce niveau permet de mettre en œuvre la maquette, au fur et à mesures des exercices vous allez utiliser de plus en plus de modules et enrichir votre code pour obtenir à la fin du niveau une maquette qui marche parfaitement et qui respecte une logique de fonctionnement calquée sur le réel.

| Nom du fichier | Description                                                                                                    | Objectif                      |  |  |
|----------------|----------------------------------------------------------------------------------------------------|-------------------------------|--|--|
| Niveau 2 A     |                                                                                                    |                               |  |  |
| PB2_N2_A1.sb2  | Ouvrir et fermer le portail avec 2 secondes d'attente<br>entre chaque mouvement. Utiliser les capteurs fins<br>de course pour contrôler l'ouverture et la fermeture. |                               |  |  |
| PB2_N2_A2.sb2  | Ouverture du portail à l'appui sur BP_Exterieur.<br>Fermeture du portail à l'appui sur BP_Interieur.                                                                 |                               |  |  |
| PB2_N2_A3.sb2  | Gestion des deux battants.                                                                                                    |                               |  |  |
| PB2_N2_A4.sb2  | Ouvrir et fermer le portail à l'aide des BP sans distinction.                                                                                                    |                               |  |  |
| PB2_N2_A5.sb2  | Amélioration de la vitesse d'ouverture et de fermeture du portail.                                                                                                   |                               |  |  |
| Niveau 2 B     |                                                                                                    |                               |  |  |
| PB2_N2_B1.sb2  | Gestion du portail grâce aux capteurs IR.                                                                                                    | Automatisation de la maquette |  |  |

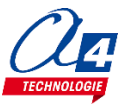

### Exercice niveau 2 - A.1 : ouverture/fermeture entre fins de courses

**Objectif :** ouvrir et fermer un battant du portail avec 2 secondes d'attente entre chaque mouvement. Utiliser les capteurs fins de course pour contrôler l'ouverture et la fermeture.

Notions abordées : utilisation des fins de course, procédures (sous-fonctions)

| Instructions utilisées :<br>définir Sous-fonction                                                                               | bus-fonction                                                                                                    |
|----------------------------------------------------------------------------------------------------|----------------------------------------------------------------------------------------------------|
| Correction :                                                                                                    | Réf. K-AP-MMR                                                                                                    |
|                                                                                                    | Blocs                                                                                                    |
| Début - générer le code<br>répéter indéfiniment<br>ouvrir_gauche<br>attendre 2 secondes<br>fermer_gauche<br>attendre 2 secondes | définir ouvrir_gauche<br>Ouvrir Moteur_gauche<br>attendre jusqu'à Fin de course Ouverture_gauche activé<br>Arrêter Moteur_gauche<br>définir fermer_gauche<br>termer Moteur_gauche<br>attendre jusqu'à Fin de course Fermeture_gauche activé<br>Arrêter Moteur_gauche |

Remarque : l'utilisation des sous-fonctions « fermer » et « ouvrir » facilite la lecture du programme.

Les capteurs fin de course peuvent parfois se décaler (si on manipule manuellement la barrière ou si on force dessus). Pour les remettre en place, placer la barrière en fin de course à l'aide du programme PB1\_N1\_C3.sb2 Appuyer sur un bouton poussoir jusqu'à une fin de course, et tourner la rondelle jusqu'à entendre le clic du capteur fin de course. Ensuite appuyer sur l'autre bouton jusqu'à la seconde fin de course et refaire le même processus.

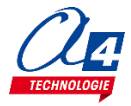

### Exercice niveau 2 - A.2 : Contrôle de l'ouverture et de la fermeture

Objectif : ouverture d'un battant à l'appui sur BP\_Exterieur. Fermeture du portail à l'appui sur BP\_Interieur

| Blocs                                                   |  |  |  |  |
|---------------------------------------------------------|--|--|--|--|
|                                                         |  |  |  |  |
| Début - générer le code                                 |  |  |  |  |
| répéter indéfiniment                                    |  |  |  |  |
| attendre jusqu'à Bouton-poussoir Intérieur appuyé       |  |  |  |  |
| ouvrir_gauche                                           |  |  |  |  |
| attendre jusqu'à Bouton-poussoir Extérieur appuyé       |  |  |  |  |
| fermer_gauche                                           |  |  |  |  |
|                                                         |  |  |  |  |
|                                                         |  |  |  |  |
| définir ouvrir_gauche                                   |  |  |  |  |
| Ouvrir Moteur_gauche                                    |  |  |  |  |
| attendre jusqu'à Fin de course Ouverture_gaucher activé |  |  |  |  |
| Arrêter Moteur_gauche                                   |  |  |  |  |
|                                                         |  |  |  |  |
|                                                         |  |  |  |  |
| définir termer_gauche                                   |  |  |  |  |
| Fermer Moteur_gauche                                    |  |  |  |  |
| attendre jusqu'à Fin de course Fermeture_gaucher activé |  |  |  |  |
| Arrêter Moteur_gauche                                   |  |  |  |  |
| Fichier MBlock : PB2_N2_A2.sb2                          |  |  |  |  |

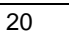

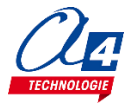

### Exercice niveau 2 - A.3 : ouverture/fermeture des deux battants

**Objectif :** Ouvrir et fermer les deux battants du portail à la suite en utilisant les capteurs de fin de course. Attention à l'ordre, le battant de gauche doit être ouvert en deuxième et fermé en premier.

Notions abordées : utilisation des fins de course, procédures (sous-fonctions)

|                         | Blocs                                                  |
|-------------------------|--------------------------------------------------------|
|                         |                                                        |
|                         |                                                        |
| Début - générer le code |                                                        |
| répéter indéfiniment    |                                                        |
| ouvrir_droite           |                                                        |
| ouvrir_gauche           |                                                        |
| attendre 2 secondes     |                                                        |
| fermer_gauche           |                                                        |
| fermer_droite           |                                                        |
| attendre 2 secondes     |                                                        |
|                         |                                                        |
|                         |                                                        |
|                         | définir fermer_gauche                                  |
|                         | Fermer Moteur gauche                                   |
|                         | attendre jusqu'à Fin de course Fermeture gauche activé |
|                         |                                                        |
| définir ouvrir_gauche   | Arreter Moteur_gauche                                  |
| Ouvrir Moteur_gauche    |                                                        |
| attendre jusqu'à Fin de | course Ouverture_gauche activé                         |
| Arrêter Moteur_gauche   |                                                        |
|                         |                                                        |
|                         |                                                        |
|                         | définir fermer_droite                                  |
|                         | Fermer Moteur_droit                                    |
|                         | attendre jusqu'à Fin de course Fermeture_droit activé  |
|                         | Arrêter Moteur droit                                   |
| définir ouvrir_droite   |                                                        |
| Ouvrir Moteur droit     |                                                        |
| attendre jusqu'à Fin de |                                                        |
| Arrêter Moteur droit    |                                                        |
| Anotor Moteur_uroit     |                                                        |
|                         | Fichiar MBlack · DB2 N2 A2 sh2                         |
|                         | FIGHIELIVIDIOCK . PDZ_INZ_AZ.SDZ                       |

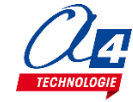

### Exercice niveau 2 - A.4 : Contrôle ouverture/fermeture avec BP et signal de sécurité

Objectif : ouvrir et fermer le portail à l'aide des BP sans distinction

Notions abordées : utilisation d'opérateur logique OU (+)

#### Instructions utilisées :

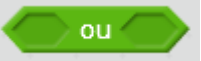

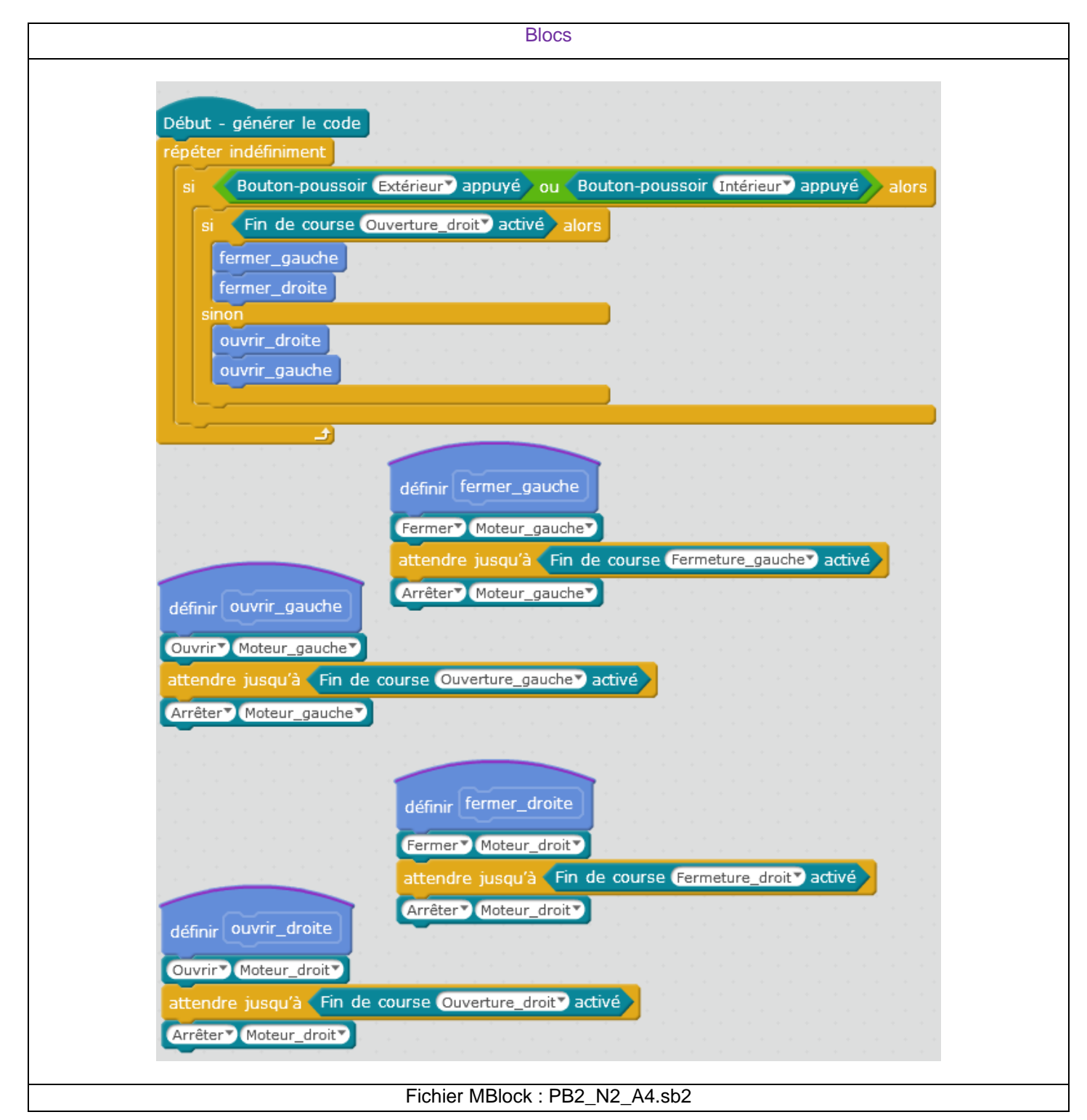

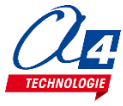

### Exercice niveau 2 - A.5 : Amélioration de la vitesse

**Objectif :** Mettre l'ouverture et la fermeture des deux battants dans deux sous-fonctions ouvrir et fermer. Mettre un délai entre l'activation des deux battants, et les arrêter sur leur capteur fin de course respectif. Basculer le voyant lumineux lorsque le deuxième battant se met en marche.

#### Correction :

| Blocs                                                  |
|--------------------------------------------------------|
| Blocs                                                  |
| attendre jusqu'à Fin de course Ouverture_gauche activé |
| Fichier MBlock : PB2_N2_A5.sb2                         |

**Remarque :** En fonction de la vitesse de vos moteurs, le temps d'attente dans les fonctions peut augmenter. Nous vous conseillons de commencer avec un temps de 4 secondes et de régler la vitesse de vos moteurs avant de descendre cette valeur.

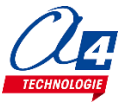

### Exercice niveau 2 - B.1 : Gestion automatique du portail via capteurs IR

**Objectif :** Ouvrir le portail lors d'un passage entre les capteurs infrarouge à l'intérieur, le fermer lors d'un passage entre les capteurs infrarouges à l'extérieur après 3 secondes.

#### Instructions utilisées :

|  | Entrée | Recepteur_IR | Interieur | activée |  | Activer | Emetteur_IR_Interieur |
|--|--------|--------------|-----------|---------|--|---------|-----------------------|
|--|--------|--------------|-----------|---------|--|---------|-----------------------|

| Blocs                                                                      |  |  |  |  |
|----------------------------------------------------------------------------|--|--|--|--|
|                                                                            |  |  |  |  |
| Début - générer le code                                                    |  |  |  |  |
| Activer Emetteur_IR_Interieur                                              |  |  |  |  |
| Activer Emetteur_IR_Exterieur                                              |  |  |  |  |
| repeter indefiniment                                                       |  |  |  |  |
| si Entrée Recepteur_IR_Interieur activée alors                             |  |  |  |  |
| si non Fin de course Ouverture_droit activé alors                          |  |  |  |  |
| ouvrir                                                                     |  |  |  |  |
|                                                                            |  |  |  |  |
| si Entrée Recenteur IR Exterieur activée alors                             |  |  |  |  |
|                                                                            |  |  |  |  |
| si non Fin de course Fermeture_droit active alors                          |  |  |  |  |
| fermer                                                                     |  |  |  |  |
|                                                                            |  |  |  |  |
|                                                                            |  |  |  |  |
| définir fermer                                                             |  |  |  |  |
| Fermer Moteur gauche                                                       |  |  |  |  |
| attendre 3 secondes                                                        |  |  |  |  |
| Fermer Moteur droit                                                        |  |  |  |  |
| répéter jusqu'à Fin de course Fermeture_gauche active                      |  |  |  |  |
| Activer Voyant Lumineux                                                    |  |  |  |  |
| attendre 0.2 secondes                                                      |  |  |  |  |
| Désactiver Voyant_Lumineux                                                 |  |  |  |  |
| attendre 0.2 secondes                                                      |  |  |  |  |
|                                                                            |  |  |  |  |
| Arrêter Moteur_gauche                                                      |  |  |  |  |
| Ouvrir Moteur_droit de tendre jusqu'à Fin de course Fermeture_droit activé |  |  |  |  |
| attendre 3 secondes                                                        |  |  |  |  |
|                                                                            |  |  |  |  |
| repeter jusqu'à Fin de course Ouverture_aroit à active                     |  |  |  |  |
| Activer Voyant_Lumineux                                                    |  |  |  |  |
| attendre 0.2 secondes                                                      |  |  |  |  |
| attendra (12) accordan                                                     |  |  |  |  |
|                                                                            |  |  |  |  |
| Arrêter Moteur_droit                                                       |  |  |  |  |
| attendre jusqu'à Fin de course Ouverture_gaucher activé                    |  |  |  |  |
| Arrêter Moteur_gauche                                                      |  |  |  |  |
| Eiskier MDIeskie DD0, N0, D4 sk0                                           |  |  |  |  |
|                                                                            |  |  |  |  |

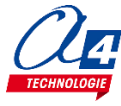

## **Programmation niveau 3**

Objectif : Utiliser les modules plus complexes : pilotage à distance ...

Le niveau 3 n'intègre pas de nouvelles notions de programmation mais de nouveaux blocs permettant d'utiliser les modules options.

| Nom du fichier                | Description                                                                                               | Objectif                                                                |  |  |
|-------------------------------|----------------------------------------------------------------------------------------------------|-------------------------------------------------------------------------|--|--|
| Niveau 3 B : module Bluetooth |                                                                                                    |                                                                         |  |  |
| PB2_N3_B1.sb2                 | Contrôler l'ouverture et la fermeture du portail à l'aide de 2 boutons présent sur l'application Android. |                                                                         |  |  |
| PB2_N3_B2.sb2                 | Ouvrir et fermer le portail à partir d'un seul bouton disponible sur l'application Android.               | Fonctionnalité matérielle abordé :<br>- module Bluetooth                |  |  |
| PB2_N3_B3.sb2                 | Jouer une sonnerie sur le Smartphone à partir de l'appui d'un BP du portail.                              | Notions de programmation abordées :<br>- liaison série (hserin/hserout) |  |  |
| PB2_N3_B4.sb2                 | Gérer la sonnette ainsi que le contrôle du portail à distance à l'aide de l'application Android.          |                                                                         |  |  |

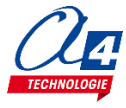

## **Option : Module Bluetooth**

Le module Bluetooth développé par A4 Technologie permet de convertir le protocole Bluetooth en protocole de communication type Série qui est le mode de communication classique utilisé avec PICAXE ou Arduino. Ce module accepte différentes configurations.

En mode avancé, il peut être configuré au travers d'une liaison par connexion USB à un PC ou par l'envoi de commandes au travers de ses liaisons RX et TX.

La documentation technique du module Bluetooth décrit en détail les fonctionnalités du module. Elle est téléchargeable sur <u>http://a4.fr/wiki/index.php/Module\_Bluetooth\_-\_K-AP-MBLTH\_/\_S-113020008</u>.

Les informations seront envoyées via un smartphone ou une tablette possédant la technologie Bluetooth à l'aide d'une application développée sous AppInventor par l'équipe technique de A4.

### Configuration

Positionner les cavaliers et interrupteurs comme indiqué par les positions repérées en rouge ci-dessous.

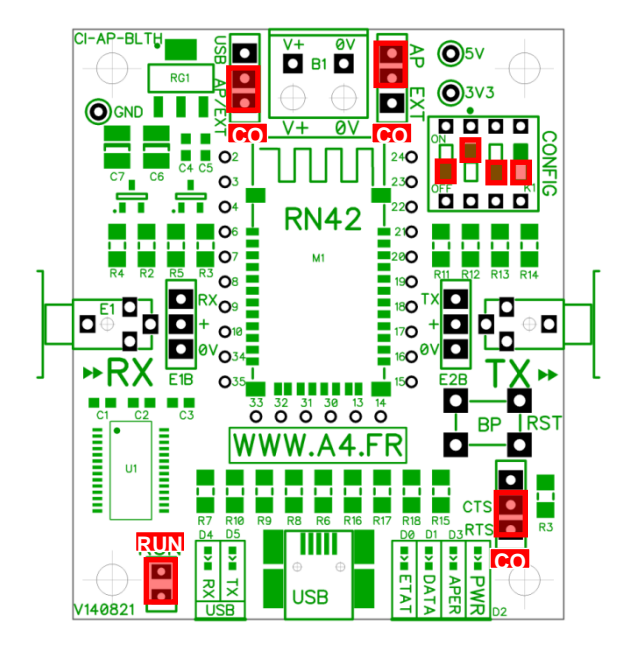

Le cavalier repéré **RUN** est utilisé lors de la mise au point de programmes avec **Arduino**. Il doit être ôté pour permettre le téléversement du programme puis doit être remis lors de l'utilisation. La mise au point de programmes avec **PICAXE** ne nécessite pas d'ôter ce cavalier pour transférer le programme.

Les cavaliers **CO1** et **CO2** permettent de sélectionner le mode d'alimentation du module Bluetooth. Dans la configuration ci-dessus, son alimentation provient directement de l'interface AutoProg ou AutoProgUno au travers des cordons de liaison avec le module ; ils sont positionnés respectivement sur AP et sur AP/EXT.

Le cavalier **CO3** est utilisé en mode avancé pour relier ou dissocier les signaux CTS et RTS nécessaires au fonctionnement du module Bluetooth. Ici, il est positionné sur CTS/RTS.

Les interrupteurs **CONFIG** permettent de paramétrer le mode de fonctionnement du module Bluetooth. Ici, l'interrupteur n°2 est positionné sur ON pour sélectionner une vitesse de transmission des données à 9600 bauds.

#### **Témoins lumineux**

**PWR** indique que le module est sous tension.

- **APER** indique que le module est associé avec un matériel Bluetooth.
- **DATA** indique qu'il y a un flux de données entre le module et l'appareil avec lequel il est connecté.
- **ETAT** indique que le module est opérationnel. L'affichage clignotant indique qu'il n'est pas opérationnel.
- USB RX indique qu'il y a un flux de données sur la liaison USB du PC vers le module.

USB TX indique qu'il y a un flux de données sur la liaison USB du module vers le PC.

### Mise en place des programmes et procédure de connexion

Avant de commencer à tester les programmes il faut d'abord appairer le smartphone ou la tablette au module bluetooth.

Pour cela rendez-vous dans les réglages bluetooth et lancer une recherche d'appareils (la maquette doit étre allumée pour allimenter le module). Le nom de votre module s'appelle : RNBT + les 4 derniers chiffres de l'adresse mac du module notés sur le composant. Selectionnez le et un message proposant de vous connecter à lui devrait s'afficher.

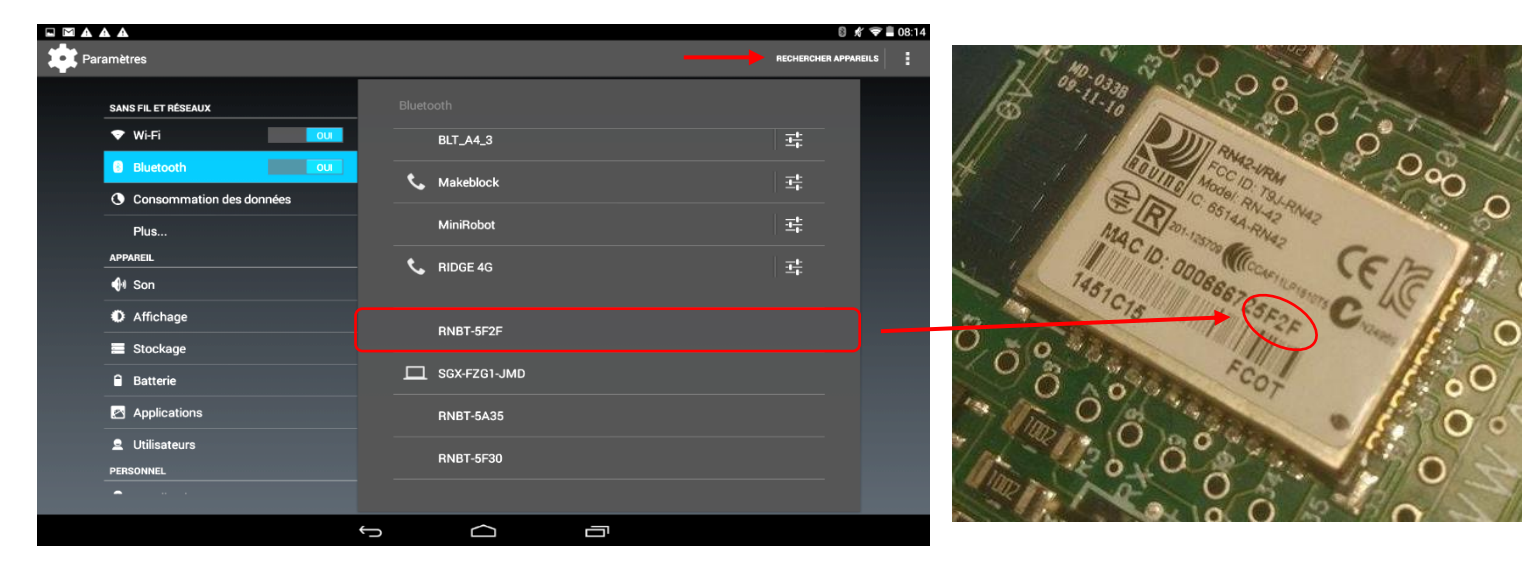

Une fois cette étape passée vous pourrez vous connecter au module à partir du programme AppInventor à chaque fois.

Lorsque la connexion est réalisée, le bouton **Déconnexion** apparaît dans l'application.

Le témoin vert **DATA** s'allume sur le module dès qu'une donnée est émise ou reçue par le module Bluetooth. L'appui sur le bouton d'envoi de données, dans cet exemple **Commande portail**, déclenche l'allumage fugitif de ce témoin.

| <ul> <li>Δ ψ</li> <li>Call 1 23:43</li> <li>Télécommande portail (F2_PCOUL)</li> </ul> | □     □     □     □     □     □     □     □     □     □     □     □     □     □     □     □     □     □     □     □     □     □     □     □     □     □     □     □     □     □     □     □     □     □     □     □     □     □     □     □     □     □     □     □     □     □     □     □     □     □     □     □     □     □     □     □     □     □     □     □     □     □     □     □     □     □     □     □     □     □     □     □     □     □     □     □     □     □     □     □     □     □     □     □     □     □     □     □     □     □     □     □     □     □     □     □     □     □     □     □     □     □     □     □     □     □     □     □     □     □     □     □     □     □     □     □     □     □     □     □     □     □     □     □     □     □     □     □     □     □     □     □     □     □     □     □ </th <th>PWR<br/>APER</th> | PWR<br>APER |
|----------------------------------------------------------------------------------------|----------------------------------------------------------------------------------------------------|-------------|
| Connexion Connexion                                                                    | Déconnexion                                                                                                    | S DATA      |
| Commande portail                                                                       | Commande portail                                                                                                    | ETAT        |
|                                                                                        |                                                                                                    |             |

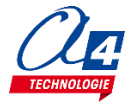

### Exercice niveau 3 - B.1 : Ouvrir/fermer avec application Bluetooth

Objectif : contrôler l'ouverture et la fermeture du portail à l'aide de 2 boutons présent sur l'application Android.

Notion abordée : réception de données Bluetooth envoyées par un Smartphone.

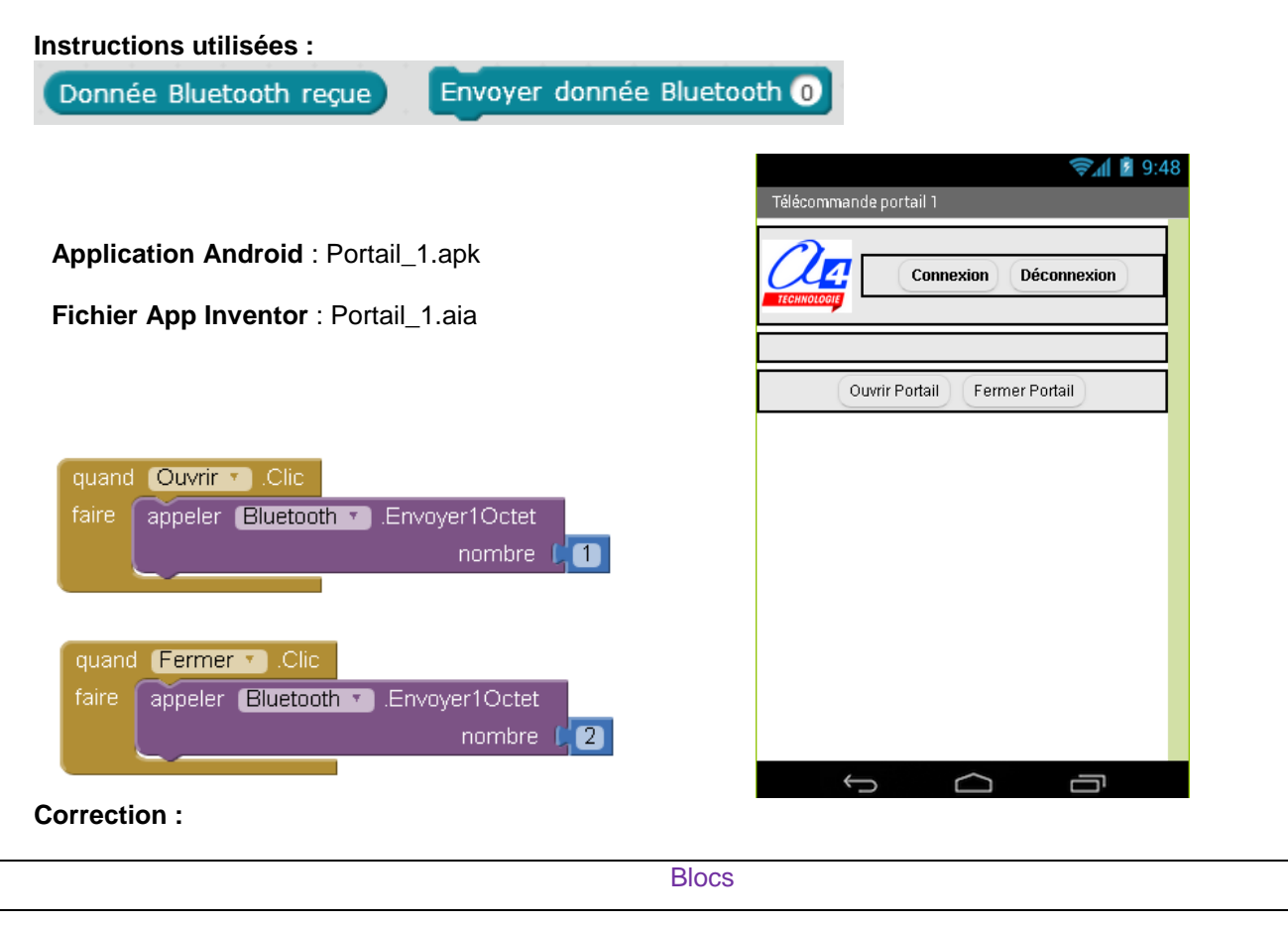

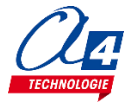

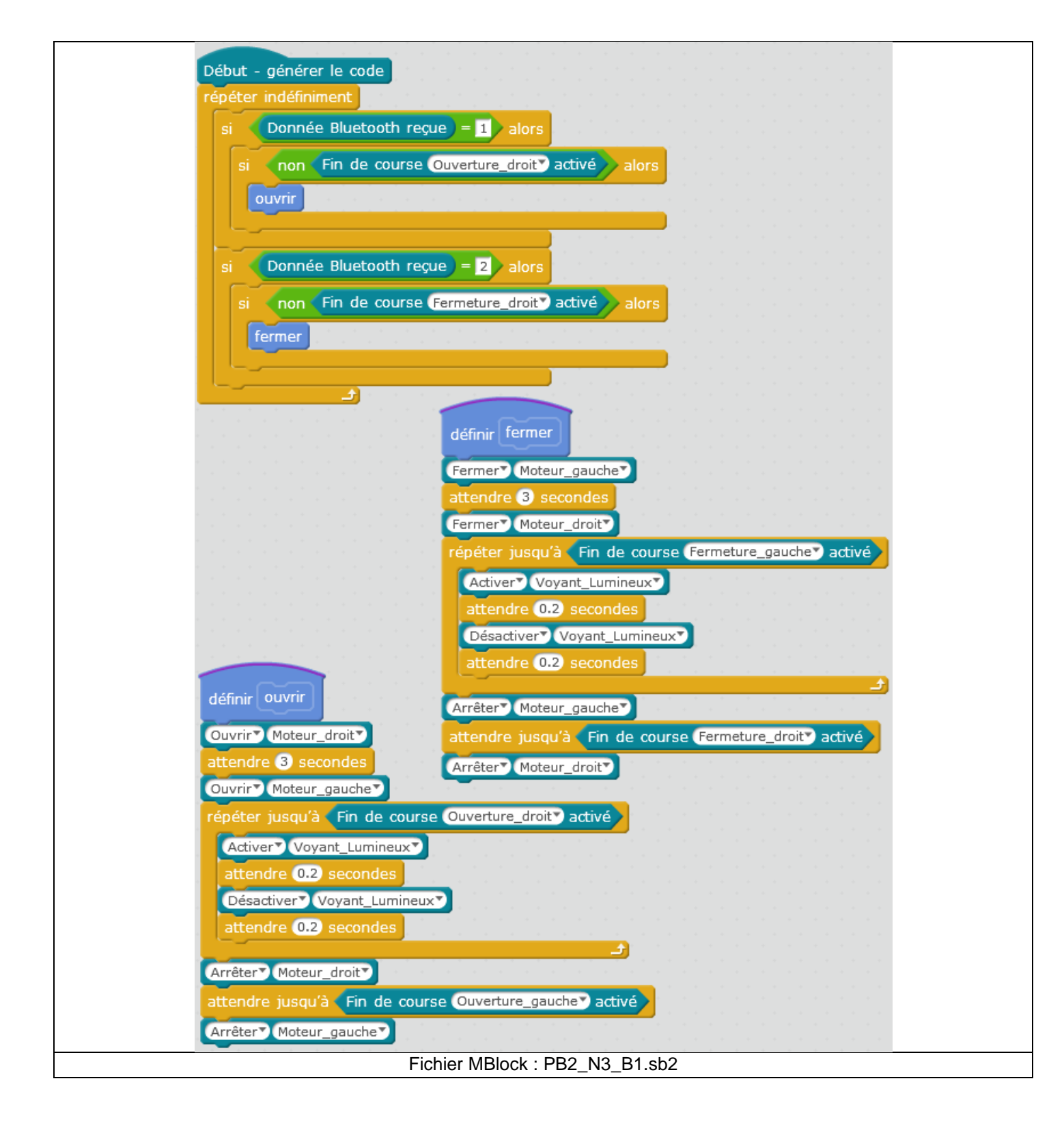

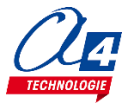

### Exercice niveau 3 - B.2 : Contrôle du portail par Smartphone

**Objectif** : ouvrir et fermer le portail à partir d'un seul bouton disponible sur l'application Android.

Notion abordée : réception de données Bluetooth envoyées par un Smartphone.

| Application Android : Portail_2.apk<br>Fichier App Inventor : Portail_2.aia | View     9:48       Télécommande portail 2       Déconnexion       Connexion |
|-----------------------------------------------------------------------------|------------------------------------------------------------------------------|
|                                                                             | Ouvrir / fermer le portail                                                   |
| quand Ouvrir fermer . Clic                                                  |                                                                              |
| faire appeler Bluetooth .Envoyer1Octet                                      |                                                                              |
| Correction :                                                                |                                                                              |

Blocs

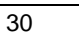

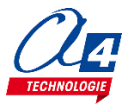

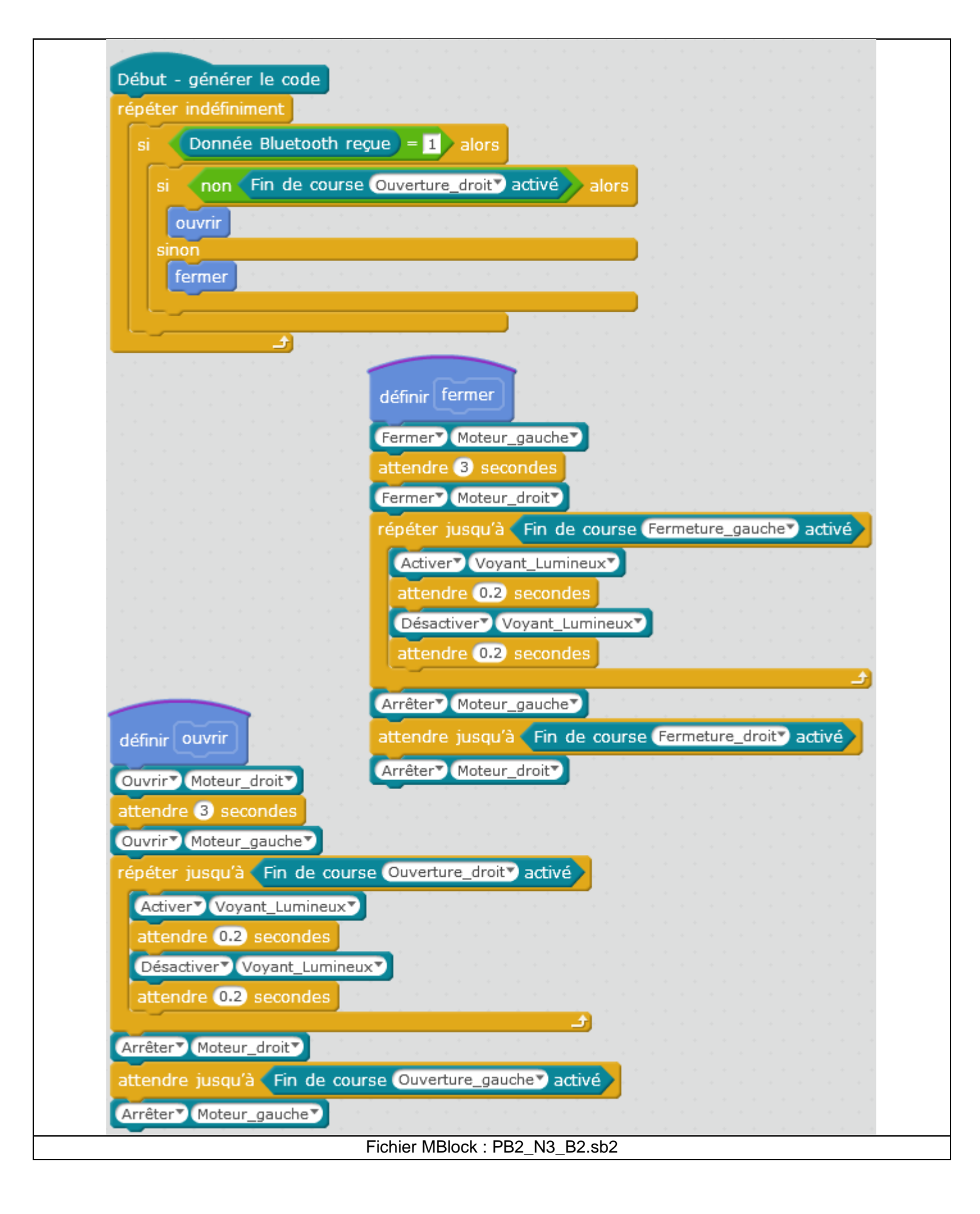

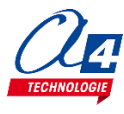

### Exercice niveau 3 - B.3 : Envoyer des données vers un Smartphone

Objectif : jouer une sonnerie sur le Smartphone à partir de l'appui d'un BP du portail.

Notion abordée : envoyer des informations à un Smartphone par Bluetooth.

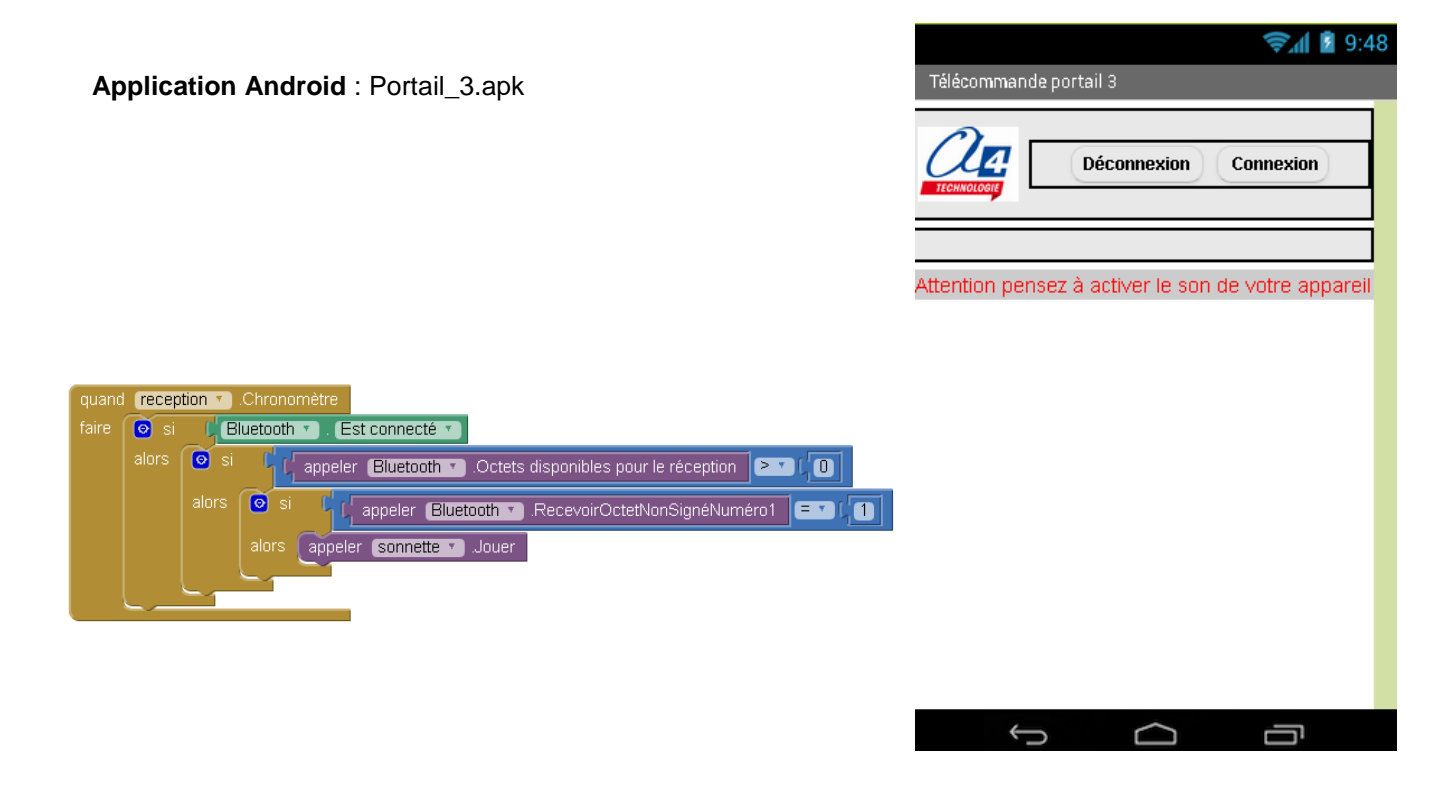

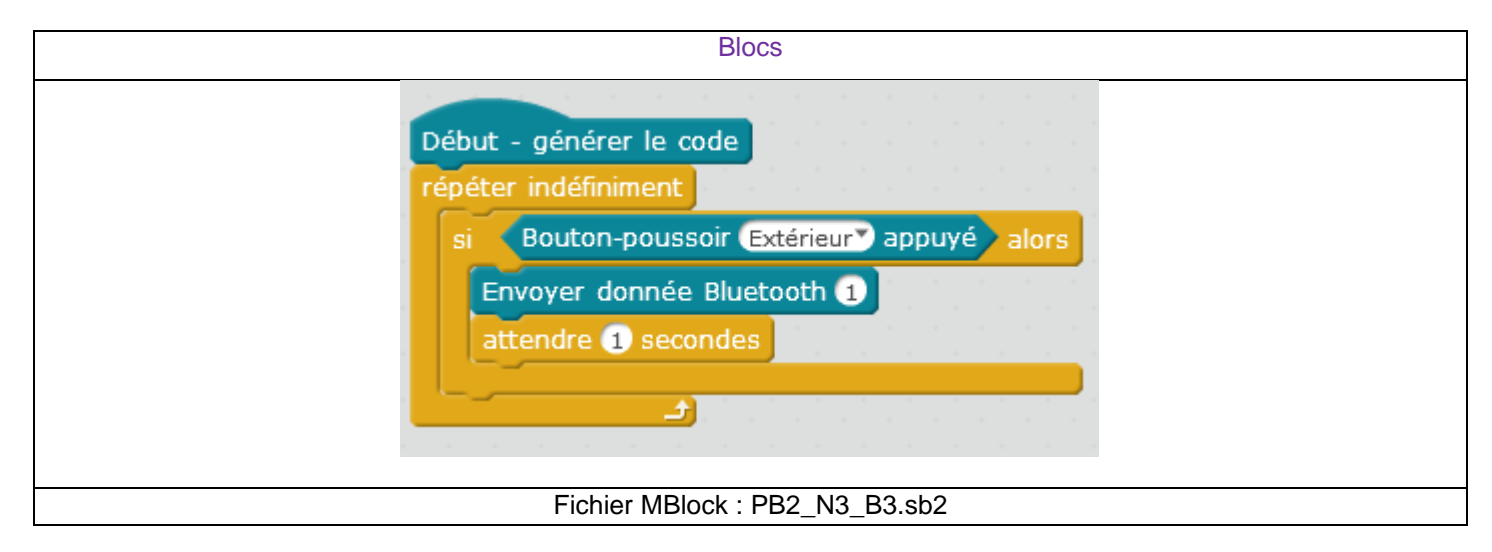

# Exercice niveau 3 - B.4 : Envoyer et recevoir des données provenant d'un Smartphone

**Objectif :** gérer la sonnette ainsi que le contrôle du portail à distance à l'aide de l'application Android. Appuyer sur un bouton poussoir pour demander une ouverture. Refermer le portail après 3 secondes lorsqu'il est ouvert.

Notion abordée : envoyer et recevoir des informations à l'aide du module Bluetooth à une application.

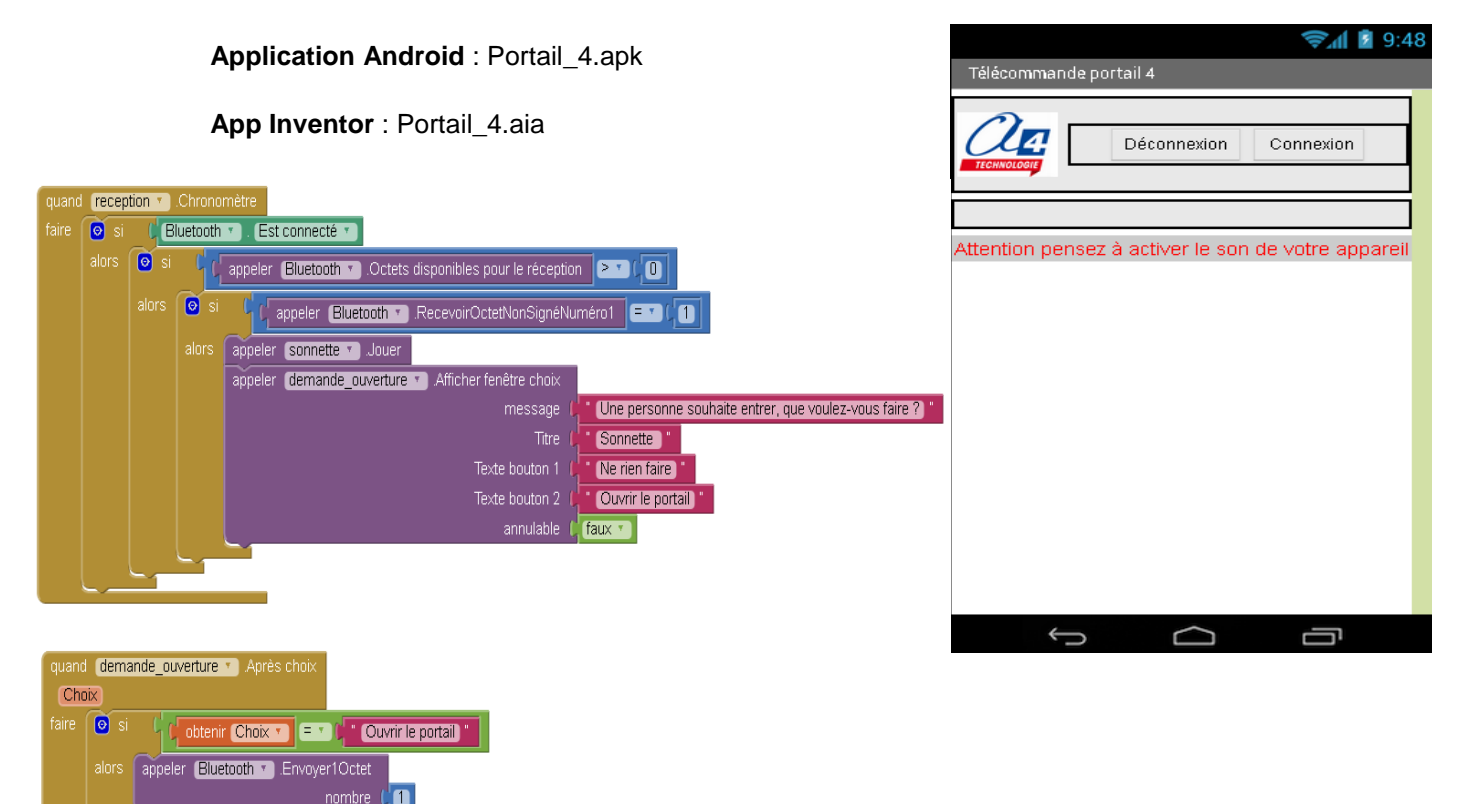

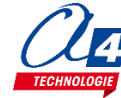

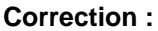

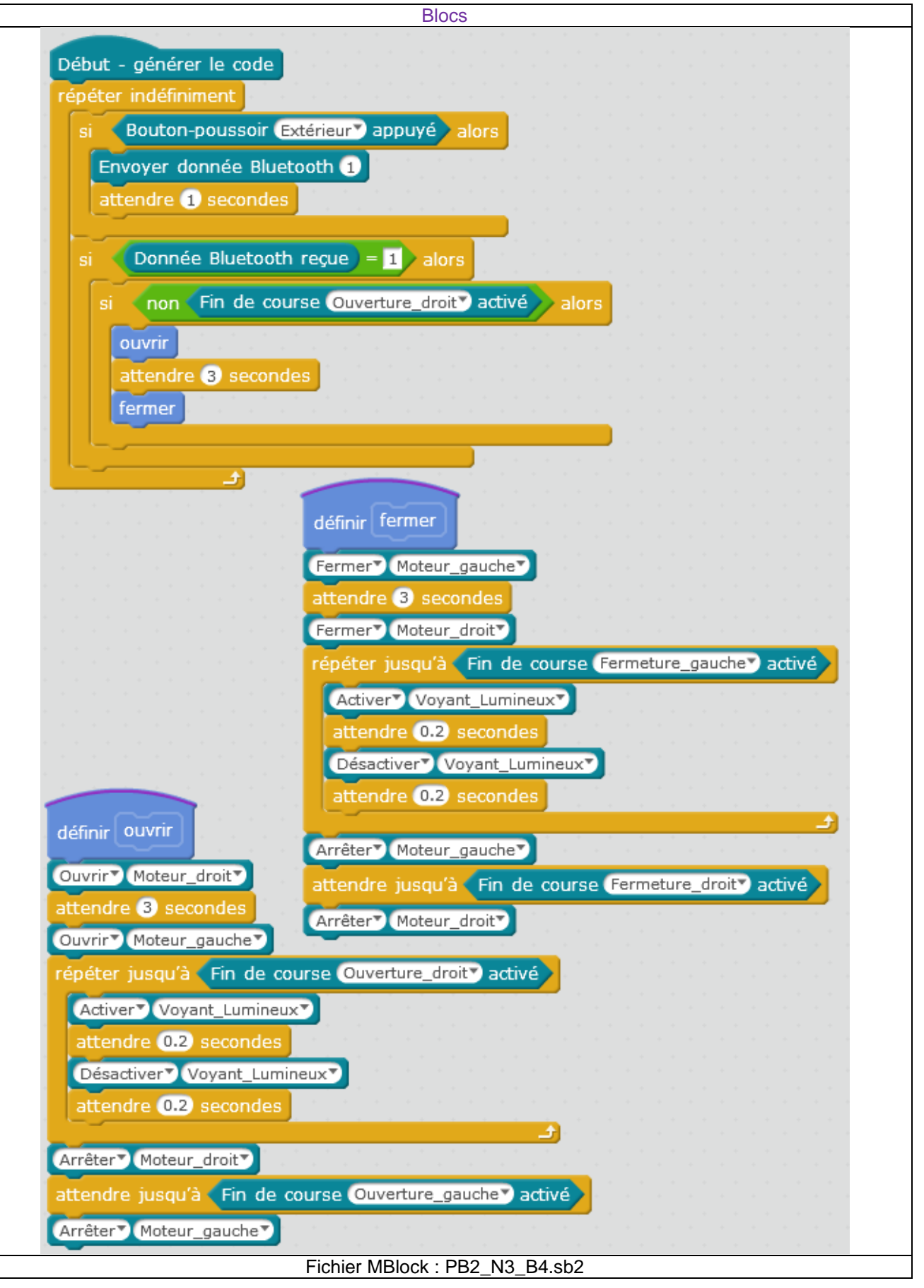

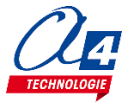

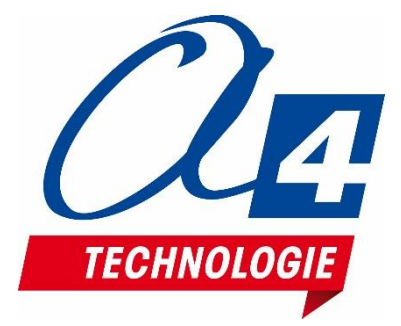

CONCEPTEUR ET FABRICANT DE MATÉRIELS PÉDAGOGIQUES